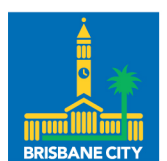

Dedicated to a better Brisbane

# Brisbane City Council Responding to Council Requests

This document provides a step-by-step guide on how to respond to Council RFQ/sourcing events via SAP Ariba.

May 2024

# Table of Contents

| Brisbane City Council1                         |
|------------------------------------------------|
| Responding to Council Requests1                |
| Council requests in SAP Ariba3                 |
| Invitation to participate in a RFx3            |
| Viewing Council requests/sourcing events4      |
| Event participation6                           |
| Responding to sourcing events6                 |
| Review prerequisites or decline to respond6    |
| Decline to respond6                            |
| 1. Review Event Details7                       |
| 2. Review and accept prerequisites7            |
| Event contents menu7                           |
| 3. Select lots/line items (select lots)8       |
| 4. Submit response10                           |
| Revise/alternative response11                  |
| Notifications of outcomes of sourcing events12 |
| Signing contracts                              |
| Responding to supplier questionnaires12        |
| Help and support13                             |
| System configuration13                         |
| More Information13                             |
|                                                |

# Council requests in SAP Ariba

Council tender notices are advertised in <u>Current/Upcoming Tenders</u> on Council's website.

Suppliers who have registered with Council through SAP Ariba can view, register their interest, and respond to Council tenders, proposals, and Requests for Quotations (RFQ) through their SAP Ariba Business Network account.

An email notification will be sent to you with an invitation to participate in an RFQ or sourcing event initiated by Council.

Routine and strategic tenders and sourcing events – tender and sourcing requests inviting suppliers to register their interest or participate in a sourcing event (also known as a RFx). These events can typically result in a contract, which is then electronically signed.

New RFQ and sourcing events can also be found on your SAP Ariba account dashboard.

You will need to have a registered SAP Ariba Business Network account to receive an invitation to bid and respond to Council requests.

# Invitation to participate in a RFx

An email notification, inviting you to participate in an event, will be sent to the nominated SAP Ariba registered email account. The email registered with SAP Ariba should be regularly monitored to ensure you don't miss out on sourcing invitations.

Note it is recommended that you use a generic email address for your company to ensure that tender notifications are not missed. Your SAP Business Network account administrator can add users and grant users' accessibility permissions.

The email notification will contain the following information:

- the type of event you are invited to (RFI, RFP, RFQ)
- your SAP Ariba username
- a link to log into SAP Ariba to access the event
- a link to instructions in case you have forgotten your SAP Ariba username or password.

Following is an example of the email notification inviting you to participate in an event.

| 📕 Brisbane City Council                                                                                                    |
|----------------------------------------------------------------------------------------------------|
|                                                                                                    |
|                                                                                                    |
| This is to notify that Brisbane City Council has invited you to participate in the following event. RFQ Event.                                                                                                    |
| Use the following username to log in to Brisbane City Council events:                                                                                                    |
| <u>Click Here</u> to access this event.                                                                                                    |
| When you click this link, log in with your username and password. You will then have the option to register your buyer-<br>specific user ID with a new or existing Ariba Commerce Cloud account and participate in your event.                                 |
| If you do not want to respond to this event. Click Here. You must register on the Ariba Commerce Cloud or log in using your existing Ariba Commerce Cloud account username and password before you can indicate that you do not want to respond to this event. |
| If you have forgotten your username or password and are unable to log in, Click Here.                                                                                                    |
| NOTE: The "Forgot password" link is only valid for 24 hours. After this link expires, click "Forgot Password" on the Ariba<br>Login page to reset your password.                                                                                               |
| If you have questions about this event, contact or via e-mail at                                                                                                    |
| We look forward to working with you!                                                                                                    |
| Kind regards                                                                                                    |
| Brisbane City Council                                                                                                    |

# Viewing Council requests/sourcing events

You can either access the event:

- through the 'Click Here' link in the email message, or
- log into SAP Ariba at <u>https://supplier.ariba.com</u> and review any events under the Ariba Proposals and Questionnaires menu option.

If logging directly into SAP Ariba (instead of via the email link), the screen will typically default to the SAP Business Network menu option. The event can be found in Ariba Proposals and Questionnaires located in the top header.

Brisbane City Council Supplier Guide - Responding to Council Requests

| are na matched postings. | Welcome to d                    | he Ariba Spend Manag   | <b>ernerit</b> site. This site assists in identifying world class su | pplers who are m | arket leaders in quality, service, | and cost. Ariba, Inc. administers | this site in an effort to ensure | nafot integity. |              |
|--------------------------|---------------------------------|------------------------|----------------------------------------------------------------------|------------------|------------------------------------|-----------------------------------|----------------------------------|-----------------|--------------|
|                          | Hame                            |                        |                                                                      |                  |                                    |                                   |                                  |                 |              |
|                          | Events                          |                        |                                                                      |                  |                                    |                                   |                                  |                 |              |
|                          | Tele                            |                        |                                                                      |                  |                                    | ID                                | End Time 4                       | Event Type      | Participated |
|                          | <ul> <li>Statue: Ope</li> </ul> | en (I)                 |                                                                      |                  |                                    |                                   |                                  |                 |              |
|                          | REP Event - Fest                | Ald                    |                                                                      |                  |                                    | Dec49718505                       | 25/3/2024 12:19                  | 879             | No           |
|                          | <ul> <li>Status: Per</li> </ul> | ding Selection (1)     |                                                                      |                  |                                    |                                   |                                  |                 |              |
|                          | Second RFP with                 | in the project - 65-10 | Steven Seaga's Sourcing SAAS Solution - The Sequel                   |                  |                                    | Doc50289874                       | 21/9/2024 22:15                  | 859             | No           |
|                          | Registration (                  | Ouestionnaires         |                                                                      |                  |                                    |                                   |                                  |                 |              |
|                          | Title                           |                        |                                                                      | D                | 1D                                 | End 1                             | ine i                            |                 | Status       |
|                          | <ul> <li>Statut: Ope</li> </ul> | m (I)                  |                                                                      |                  |                                    |                                   |                                  |                 |              |
|                          | Supplier Registra               | tion Questionnaire     |                                                                      |                  | Doc5045844                         | 2345                              | 2024 09:42                       |                 | inded        |
|                          | Qualification                   | Questionnaires         |                                                                      |                  |                                    |                                   |                                  |                 |              |
|                          | Title.                          | 0                      | first Vess 4                                                         | Ci               | mexadity                           | Region                            |                                  | Status          |              |
|                          |                                 |                        |                                                                      |                  | No tems                            |                                   |                                  |                 |              |
|                          | Questionnaire                   | e5                     |                                                                      |                  |                                    |                                   |                                  |                 |              |
|                          | 7824                            | 10                     | End Time 4                                                           | 0                | modily                             | Region                            |                                  | Stetus          |              |
|                          |                                 |                        |                                                                      |                  |                                    |                                   |                                  |                 |              |

A list of current and past events will be displayed in the first column categorised by status.

Each event goes through three main stages during its lifecycle:

- 1. Open the event is currently open for viewing or bidding.
- 2. Pending selection the event is finished, but Council is yet to finalise the outcome.
- 3. Completed the event is finished, and a supplier has been awarded the work.

Email notifications are sent to both successful and unsuccessful participants in each request.

Event details including the ID, End Time, Event Type and Participation status are shown to the right of the Event Title.

Note the ID column displays the unique ID that SAP Ariba sourcing assigns to every project. It will be helpful to have this ID on hand if you need to contact SAP Ariba Customer Support.

The End Time column displays the date and time the event will end.

The Event Type displays the type of sourcing event – RFP, RFQ or RFI.

Click on the event you have been invited to attend in the Events table to view Event Details and follow the process for event participation.

Note each event triggered by Council will be made up of different templates and content to respond to, such as questions, requirements, and characteristics, depending on the event scope and requirements.

# **Event participation**

# Responding to sourcing events

The following sections of this document apply to suppliers who will participate in sourcing events initiated by Council. These will potentially convert to Contracts that can be referenced during the operational procurement process.

If logging in via the email link, the screen will display the specific sourcing event, made up of the following characteristics:

- an expiry time in the top right-hand corner
- an opportunity to decline to respond to an invitation
- a checklist to step through down the left-hand side
- the type of sourcing event.

| Ariba Sourcir                           | ß                                                                                                    | III Help                                                                                                    |
|-----------------------------------------|----------------------------------------------------------------------------------------------------|----------------------------------------------------------------------------------------------------|
| Go back to Britibane City Council-      | 5 Danhissend                                                                                                    | Desktop File Sunc                                                                                                  |
| Event Details                           |                                                                                                    | C 2 days 03:07:38                                                                                                  |
| Event Messages<br>Download Tutorials    | Review and sepond to the presequities. Preneguides questions must be assumed before you can view event content or participate in the event. Some pre<br>event, if you decline the terms of the prenequities, you cannot view the event content or participate in this event. | requisites may require the owner of the event to review and accept your responses before you can continue with the |
| • Checklist                             | Review Prerequisites Decline to Respond                                                                                                    | Print Event Information                                                                                            |
| 1. Review Event Details                 | Event Overview and Timing Rules                                                                                                    |                                                                                                    |
| 2. Deview and Accept<br>Preneguisites   | Overver: 0                                                                                                    | Chartency: Australian Dollar<br>Commodily: Ploor cleaning services 72201508                                        |
| 3. Submit Response                      | Publish time: 69/2023 09:43<br>Due date: 50/0/2023 17:53                                                                                                    |                                                                                                    |
|                                         | Project Owner Actions                                                                                                    |                                                                                                    |
|                                         | Ananymize suppliers: No 🕥                                                                                                    |                                                                                                    |
| 0 1996-2019 Arites, tric. All rights in | served.                                                                                                    | SAP Business Network Privacy Samement Security Disclosure. Terms of Use                                            |

### Review prerequisites or decline to respond

To enable you to view the content of the event, you will need to select Review Prerequisites.

Follow the steps in the dropdown checklist to review event details, review and accept prerequisites and submit a response. Note that an additional step 'Select lots/line items' will be added to the checklist after accepting the terms of the agreement prior to participating in the event as required in step 2.

### Decline to respond

If you choose to Decline to Respond, you will be asked to provide a reason for declining. You will also receive a message in SAP Ariba advising that you have declined to respond and will be presented with an option to select 'Intend to Respond' if you are intending to participate in the event.

| Ariba Sourcin                       | ng                              |                                                        |                                                     |               |                                 | !                                                | Company Settings + |                  | <ul> <li>Feedback Help</li> </ul> |
|-------------------------------------|---------------------------------|--------------------------------------------------------|-----------------------------------------------------|---------------|---------------------------------|--------------------------------------------------|--------------------|------------------|-----------------------------------|
| Go back to Brisbane City Council    | - 7EST Dashboard                |                                                        |                                                     |               |                                 |                                                  |                    | Depitop His Sync |                                   |
| Event Details                       | ⊖ Doc49718505 - R               | FP Event - First Aid                                   |                                                     |               |                                 |                                                  |                    | Round: 1         | () Time remaining 01:05:05        |
| Event Massages                      | You have declined to respond. O | Click on the Intend to Respond but                     | ton Eyrou are intending to participate in the event |               |                                 |                                                  |                    |                  |                                   |
| Response Team                       |                                 |                                                        | linter                                              | ed to Respond | Print Event Information         |                                                  |                    |                  |                                   |
| * Checklist                         | Event Overview and Timi         | ng Rules                                               |                                                     |               |                                 |                                                  |                    |                  |                                   |
| 1. Review Event Details             |                                 |                                                        |                                                     |               |                                 |                                                  |                    |                  |                                   |
| 2. Review and Accept<br>Pronophilas | Event Type                      | NPP CO                                                 |                                                     |               | Contract Norths (Initial Terri) | Australian Dollar<br>Emergeise Services ES<br>12 |                    |                  |                                   |
| 3. Submit Response                  | Publish time<br>Due fails       | 25/3/2024 10:14<br>25/3/2024 12:19<br>26/55/2024 12:19 |                                                     |               |                                 |                                                  |                    |                  |                                   |
|                                     |                                 | successive (D)                                         |                                                     |               |                                 |                                                  |                    |                  |                                   |

Important - It is noted that you will no longer have access to information about the event and will not receive any further notifications if you decline to participate in the event.

### 1. Review Event Details

Review Event Details provides an overview and timing rules for the event as well as the contact at Council. In this section:

- review the content of the event
- check the Event Overview and Timing Rules
- check the Bidding Rules
- if you don't want to participate in the event, select 'Decline to Respond'. You will be prompted to provide a reason for declining to participate, click ok.
- if you want to participate in the event, select 'Review Prerequisites' (no addenda will be received if you are not participating in the event).

To download the content of the event and review it in an excel spreadsheet, click on the Download Content button.

### 2. Review and accept prerequisites

The prerequisites section of an event shows the prerequisites that must be accepted before participating in the event.

Click the Review Prerequisites button to review the prerequisites and select either accept or not accept the terms of the agreement and click Done.

Following acceptance of the terms of the agreement, you will have access to the Events Content menu and an additional step Select Lots/Line Items.

### Event contents menu

Depending on the rules set in the event, you may be presented with a list of questions to respond to or list of items (or lots) to bid against.

The Event Contents section will provide the RFP Particulars, RFP Conditions and RFP Deliverables.

View all the contents of the Event Contents section which contains instructions and any documents that you should download and review. If documents have been attached, click the document title to download the file.

#### **RFP** particulars

RFP particulars provides specific information relating to the event, such as contract type, contract term, insurance requirements etc. Scroll down through the section to review the event particulars and click next to move to the next section.

#### **RFP** conditions

If there are any conditions relating to the event, they will be provided in this section.

#### **RFP** deliverables

RFP deliverables provides a list of deliverables for the event.

You will not be able to provide a response to any RFP deliverables in this section until you have selected the lots/line items that you will be bidding for.

RFx documents and/or reference documents that form part of the RFx can be viewed or downloaded by clicking on the dropdown option beside the link.

| 3 RPP Deliverables | 4.0 How many years have you been in to | ushest.                                                                                           |  |                     |            |     |
|--------------------|----------------------------------------|---------------------------------------------------------------------------------------------------|--|---------------------|------------|-----|
|                    | 5.0 How many years have you been in b  | ushes                                                                                             |  |                     |            |     |
|                    | 6.0 M/x documents supplied by BCC      |                                                                                                   |  |                     |            |     |
|                    | 1.0 how many years have you been supp  | plying Pint Aid Itums?                                                                            |  |                     |            |     |
|                    | 8.0 test question                      |                                                                                                   |  |                     |            |     |
|                    | TO BANDAGE TRIANGULAR 222 BIO          | dding Rules - 9 BANDAGE TRIANGULAR 1110                                                           |  | Leis                | 3.000 Each |     |
|                    | Co                                     | Connectity: Enterprise Services ES<br>Regime: AUS Anatoria<br>Colling value: ES. DR AUD<br>2010 V |  | Supplier Part 1d    |            |     |
|                    | Re                                     |                                                                                                   |  | Laud Time (In Days) |            |     |
|                    | 10.0 DRESSING BURN NON-STICK 30        |                                                                                                   |  | Lein                | 1.000 Each |     |
|                    |                                        | Supplan                                                                                           |  |                     |            |     |
|                    |                                        | Laud Time (In Days):                                                                              |  |                     |            |     |
|                    | 11.0 CONTAINER SHARPS DISPOSAL         | LEENEL V                                                                                          |  | Lein_[+]            | 1.000 Each |     |
|                    |                                        |                                                                                                   |  | Supplier Part Id.   |            | - 1 |
|                    |                                        |                                                                                                   |  | Laud Time (In Days) |            |     |
|                    |                                        |                                                                                                   |  |                     |            |     |

### 3. Select lots/line items (select lots)

You will be presented with two options – either Select Lots/Line Items to complete online or Select Using Excel.

Select the Lots/Line Items that your company will participate in from the Lots Available for Bidding list by clicking in the box beside the lot/s. Provide a reason for not bidding against non-selected items by clicking on the dropdown arrow to expand reason for not bidding options.

Once you have selected the lots available for bidding, Confirm Selected Lots/Line Items.

If you are not selecting all available lots for bidding, you will be presented with a warning message advising they have not selected all lots and will be provided with the option to either Use Selected Lots or Cancel to return to the selection screen.

| Ariba Sourcir                          | ng                                                                                               |                                                                                                 | E Company Indiago a |
|----------------------------------------|--------------------------------------------------------------------------------------------------|-------------------------------------------------------------------------------------------------|---------------------|
| · Golberti to Brisbane City Council    | I - TEST Deal-femand                                                                             |                                                                                                 | Denking Alle Syre.  |
| Select Lots                            | Doc49718505 - RFP Event - First Aid                                                              |                                                                                                 | Cancel              |
| * Checklist                            | Choose the lots in which you will participate. You can cancel your intention to participate in a | lot will you submit a response for that lot, once you submit a response you cannot withdraw it. |                     |
| 1. Noview Sweet Details                | Select Landine terms Select Using Escal                                                          |                                                                                                 |                     |
| 2. Review and Accept<br>Prerequisities | Lots Available for Bidding                                                                       |                                                                                                 |                     |
| 3. SelectLots/Line Herro               | L Nama                                                                                           | Automotive for each building                                                                    |                     |
| 4. Subrit Regime                       | 0.0 BANDAGE TRIANGULAR 1110                                                                      | Vea dont cany a compatible partinaterial 🛹                                                      |                     |
|                                        | SED DRESSING BURN NON-STICK 100                                                                  |                                                                                                 |                     |
|                                        | ILO CONTAINER SHARPS DISPOSAL ISING                                                              |                                                                                                 |                     |
|                                        | Confirm Selected Lots/Line Rems                                                                  |                                                                                                 |                     |
|                                        | <b>b</b>                                                                                         |                                                                                                 | Cancel              |

#### Option to select using Excel

You will be provided with the option to Select Lots/Line Items using excel. To use this option, click on the Select Using Excel tab.

Follow the instructions displayed to download content, declare your intention to respond and provide responses, and upload to import the contents of the excel file to the event.

Note the RFx responses provided in the Excel document will be prepopulated into the SAP Ariba response fields, and override responses entered in the online version.

Downloaded content they will be presented in an excel workbook with worksheets specific to the tender i.e. Intend to Respond Instructions, Submit Response Instructions, 1 RFP Particulars, 3 RFP Deliverables and Other Content.

Click through the worksheet tabs located at the bottom of the excel workbook to view and respond using Excel.

RFP Deliverables in Excel worksheet

Responses to the RFP Deliverables in excel are completed here. Toogle over the answers field to see notes relating to each question.

Once responses have been completed, you will need to upload the file. The responses provided in the excel worksheet will be prepopulate into the SAP Ariba system.

| Ariba Sourci                             | ng                                                                                                    | E Corporation and the second |
|------------------------------------------|----------------------------------------------------------------------------------------------------|------------------------------|
| Go back to Bitsbare City Courc           | t - TEST Durbhund                                                                                                    | Desitop File Sync            |
| Select Lots                              | Doc49718505 - RFP Event - First Aid                                                                                                    | Cancel                       |
| * Checklist                              | Onesse the last in which you will participate. You can cannot your internation to participate in a list unit you submit a regionse for that list, unity you submit a response you cannot withdraw P,                                                                                                    |                              |
| L. Review Event Details                  | Select Lists/Line Terrs Select Using Decel                                                                                                    |                              |
| Prerequisites  3. Select Lots/Line Items | This are holded to participate in 2 holds), and have already signed up for 2 of them, this can change the list of intry on, are signed up for the to do sit. Notice the intervenues below.                                                                                                    |                              |
| 4. Sclant Response                       | Bits 1.         Click "Overview It is disordable and more your event in an Excit Sprandbeer.           Skip Bit steps 1 your solution to impart a previously disordanded life. If you asset to start new, click "DearRead Original Excit Rid Stream".           Douring A Startert         Douring A Startert. |                              |
|                                          | Step 2. Declare your intention to respond and enter your response in the Excel spreadtheet and save the file to your computer.                                                                                                    |                              |
|                                          | Shep 1.         Local De mode Scott file on pair compatible using the Browne botton.           [Chance Reg. In P. Lover. InterAction         Sch doog Reference                                                                                                    |                              |
|                                          | Skep 4. Click Updated to report the connects of the lices (in some reset).                                                                                                    |                              |
|                                          |                                                                                                    | Cancel                       |

Brisbane City Council Supplier Guide - Responding to Council Requests

Once the file has been uploaded successfully, you will receive a notification advising the upload was completed successfully. Click Use Selected Lots to import the responses into SAP Ariba.

Once you have successfully imported your responses, you will receive a notification advising Import Successful and next steps to Submit Entire Response.

Note that responses that have not been provided in Excel will need to be completed in SAP Ariba, including any documents that are required to be uploaded.

### 4. Submit response

Complete the list of mandatory questions, denoted with an asterisk and Submit Entire Response before the event expires.

Click on the dropdown arrow located beside the items to view bidding rules relating to the item.

- Select Save draft to save responses to complete later, taking note of the expiry date/time
  of the event.
- Select Excel Import if you prefer to complete the event offline in Excel and are now ready to upload back into SAP Ariba.
- Sourcing events allow you to raise queries with the Council representative. Select the Compose Message to open the SAP Ariba messaging service.

Once you have completed your responses, select Submit Response.

Your will be alerted to any problems/errors with submitting a response in SAP Ariba. After these have been corrected, you will be prompted to Submit this response again.

Tip – if errors are received, check that you have recorded a non-price response where required and a price response where required.

| Ariba Sourcir                         | ng                               |                            |                     |           |     |                                    | =                                       | Help         |
|---------------------------------------|----------------------------------|----------------------------|---------------------|-----------|-----|------------------------------------|-----------------------------------------|--------------|
| So back to Brisbane City Council      | 5 Dashboard                      |                            |                     |           |     | Desktop File                       | Sync                                    |              |
| Console                               | ≦ Doc35112839 - RFI Event        |                            |                     |           |     |                                    | D Time remaining<br>2 days 02:          | 55:01        |
| Event Messages<br>Response History    | All Content                      |                            |                     |           |     |                                    |                                         | =            |
| regorie reari                         | Name 1                           | Calegory                   |                     | Price     |     | Quantility                         | Extended Price                          |              |
| * Checklist                           | 10 Rem 1 🗸                       |                            |                     | \$10,00   | AUD | 1 each                             | \$30.00 AUD                             |              |
| 1. Review Event Details               | 2.0 Ren 2 🗸                      |                            |                     | * \$20.00 | AUD | 1 each                             | \$20.00 AUD                             |              |
| 2. Review and Accept<br>Prerequisites | 3.0 Ren 3 V                      |                            |                     | \$25.00   | AUD | 1 each                             | \$25.00 AUD                             |              |
| 3. Select LotyLine Items              | 4.0 Question 1 - Yes/No          | * Yes 🗸                    |                     |           |     |                                    |                                         |              |
| 4. Submit Response                    | 5.0 Question 2 - Enter a %       | * 60%                      |                     |           |     |                                    |                                         |              |
|                                       | 6.0 Question 3 - Enter a date    | * Sun, 31 Dec, 2023        |                     |           |     |                                    |                                         |              |
| * Event Contents                      | (*) indicates a rec              | paired Reld                |                     |           |     |                                    |                                         |              |
| All Content                           | Submit Entire Response Update To | stals Save draft Compose M | essage Excel Import |           |     |                                    |                                         |              |
|                                       |                                  | 10                         |                     |           |     |                                    |                                         |              |
| to 1999-2012 rolls, Nr. All rights    | when yord.                       |                            |                     |           | 544 | Business Network Privacy Statement | <ul> <li>Security Displosure</li> </ul> | Serms of Use |

Once the response has been submitted, you will receive a notification in SAP Ariba advising your response has been submitted and thanking you for participating in the event.

| Ariba Sourcir                                       | ng                                                                            | Company Settings • | Feedback He       | lp≠ Messages 35 |
|-----------------------------------------------------|-------------------------------------------------------------------------------|--------------------|-------------------|-----------------|
| Go back to Brisbane City Council                    | L - TEST Dashboard                                                            |                    | Desktop File Sync |                 |
| Console                                             | ⊕ Doc49718505 - RFP Event - First Aid                                         |                    | Round: 1          | O 1:07:51       |
| Event Messages<br>Response History<br>Response Team | ✓ Your response has been submitted. Thank you for participating in the event. |                    |                   |                 |

### Revise/alternative response

You will have the opportunity to Revise/Alternative Response in SAP Ariba up until the expiry of the RFx event.

To Revise response – log into your SAP Ariba account, navigate to Ariba Proposals and Questionnaires dashboard to your Events menu.

- click on the RFx event
- select Revise/Alternative Response

| Ariba Sourcir                      | ng                                                                         |                             | <br>Company Settings + | Feedback Help             |
|------------------------------------|----------------------------------------------------------------------------|-----------------------------|------------------------|---------------------------|
| Go back to Brisbane City Council   | - TEST Dashboard                                                           | Desktop File Sync           |                        |                           |
| Console                            | Doc50499220 - First Aid Supplies                                           |                             | Round: 1               | D Time remaining 23:29:39 |
| Event Messages<br>Response History | You have submitted a response for this event. Thank you for participating. |                             |                        |                           |
| Response Team                      |                                                                            |                             |                        |                           |
| ▼ Checklist                        |                                                                            | Revise/Alternative Response |                        |                           |
| 1. Review Event Details            |                                                                            |                             |                        |                           |

You will presented with a pop up advising that you have already submitted a response for this event. Click ok if you would like to review your response.

• update your response/s and click Submit Entire Response

| Ariba Sourcir                      |                                                                    |                                                                                                    | Company Settings | F Feedback He      | lp ▼ Messages             |  |  |  |
|------------------------------------|--------------------------------------------------------------------|----------------------------------------------------------------------------------------------------|------------------|--------------------|---------------------------|--|--|--|
| Go back to Brisbane City Council   | back to Embane Oly Council - TEST Beshbaard Desktop File Sync      |                                                                                                    |                  |                    |                           |  |  |  |
| Console                            | E Doc50499220 - First Aid Supplies                                 |                                                                                                    |                  | Round: 1 (         | D Time remaining 23:26:50 |  |  |  |
| Event Messages<br>Response History | You have submitted a response for this event. Thank you for partic | jewing.                                                                                                   |                  |                    |                           |  |  |  |
| Response Team                      |                                                                    |                                                                                                    |                  |                    |                           |  |  |  |
| ▼ Checklist                        |                                                                    | Revise/Alternative Response                                                                               |                  |                    |                           |  |  |  |
| 1. Review Event Details            |                                                                    |                                                                                                    |                  |                    |                           |  |  |  |
| 2. Review and Accept               | Primary                                                            |                                                                                                    |                  |                    |                           |  |  |  |
| 2 Salact Late/Line Remo            | All Content                                                        | ▲ Revise Response?                                                                                        |                  |                    | <b>=</b> ×                |  |  |  |
| S. Sheri costine terris            | Name 1                                                             | You have already submitted a response for this event. Click OK if you would like to revise your response. | Price Ci         | uantity Extended I | Price                     |  |  |  |
| 4. Submit Response                 | ▼ 1.0 RFP Particulars                                              | OK Cancel                                                                                                 |                  |                    | ÷                         |  |  |  |
|                                    | ▼ 1.1 This Opportunity                                             |                                                                                                    |                  |                    |                           |  |  |  |
| ▼ Event Contents                   | 1.1.1 Overview                                                     |                                                                                                    | test             |                    |                           |  |  |  |

Additional SAP Ariba support materials are found in SAP Help portal – Participating in Sourcing Events (<u>https://support.ariba.com/help</u>)

# Notifications of outcomes of sourcing events

Council will send email notifications via SAP Ariba advising you of the following:

- when the event has closed and is no longer accepting responds
- if you have been successful in winning any component of the event
- if you have been unsuccessful in winning the event

### Signing contracts

If you are successfully awarded a tender/sourcing event and a subsequent contract is set up, you will receive an email, via Adobe Acrobat Sign (adobesign@adobesign.com), requesting your review and e-signature.

Access the document under Review and Sign. The document can be downloaded if required. Once the agreement has been executed by Council, Adobe Acrobat Sign will email you a fully signed copy of the final agreement for your records.

You don't need an Adobe account to electronically sign and submit contracts.

## Responding to supplier questionnaires

Occasionally Council may seek additional information from you. If this is the case, Council will send you an email with a link to complete a modular questionnaire in SAP Ariba.

After logging into SAP Ariba, navigate to Ariba Proposals and Questionnaires, select the document to be reviewed and updated under Questionnaires.

Review and update the requested additional information in the Questionnaire.

Submit the document once completed.

| SAP       | Ariba Proposals and Questionnaires 👻 |                                        |
|-----------|--------------------------------------|----------------------------------------|
| BRISBA    | Ariba Discovery                      | Questionnaires                         |
| There are | Ariba Proposals And Questionnaires   | Title                                  |
|           | Ariba Contracts                      | ▼ Status: Open (1)                     |
|           | SAP Business Network                 | Modular Questionnaire for Certificates |

# Help and support

# System configuration

Refer to the following SAP Ariba support documentation to ensure your internet browser is set up appropriately. This will ensure you can view and respond to potential tenders on the SAP Ariba Business Network.

- Supported browsers
- <u>Cookie settings</u>

# **More Information**

If you are having systems or technical issues, please refer to SAP Ariba help by accessing the Help Centre under the Help option or **?** mark in the top right corner of the header line.

| 0 🔊                                  |                 |
|--------------------------------------|-----------------|
| Help Center<br>Contact Administrator | Feedback Help ▼ |

Under the Home tab, enter a question and review the suggested answers.

| SAP Help         | Center Home                 |                                      |                    |                                        |                               |   |
|------------------|-----------------------------|--------------------------------------|--------------------|----------------------------------------|-------------------------------|---|
| Home             | ng Contact us               |                                      |                    |                                        |                               |   |
| Need expedited a | isistance for an open event | ending within 60 minutes? Learn more |                    |                                        |                               |   |
|                  |                             |                                      |                    | How can we                             | help you?                     |   |
|                  |                             |                                      | Search knowledge b | pase articles, documentation, and tuto | rials                         | ٩ |
|                  |                             |                                      | Try                | "cancel order", "email notifica        | ations", "user authorization" |   |
|                  |                             |                                      |                    |                                        |                               |   |

If a suitable response cannot be found, select Contact us link.

| SAP Help Center Contact us         |                      |   |  |  |  |  |
|------------------------------------|----------------------|---|--|--|--|--|
| Home Learning Contact us           |                      |   |  |  |  |  |
| 1. Start here to find your answer. |                      |   |  |  |  |  |
|                                    | How can we help you? | ٩ |  |  |  |  |

If you still cannot find a suitable response, you will be provided with an option to Create a Case located at the bottom of the screen. Complete the online form which will be sent to the SAP Ariba support team.

| Can't find who | it you're looking for? |              | Create a Case |
|----------------|------------------------|--------------|---------------|
| preprint and   | amal shock the follow  | 340 12, 2022 |               |

Brisbane City Council Supplier Guide - Responding to Council Requests

If you have any questions about becoming a Supplier for Council, that cannot be answered on Council's website, contact Council's Business Hotline on 133 BNE (133 263).

If you would like to enquire about a current or upcoming sourcing event, please contact Council's sourcing lead listed under <u>Current/Upcoming tenders</u> on Council's website.